# SWISS MEDICAL

### Transaccionar, consultar, anular y reporte transaccional

#### Bienvenido al Centro de Atención al Prestador Web

Ingrese a nuestra Web de Prestadores: <u>https://www.swissmedical.com.ar/prestadores</u> Complete su usuario y contraseña. Si aún no cuenta con usuario, seleccione **"Regístrese"** y complete el formulario.

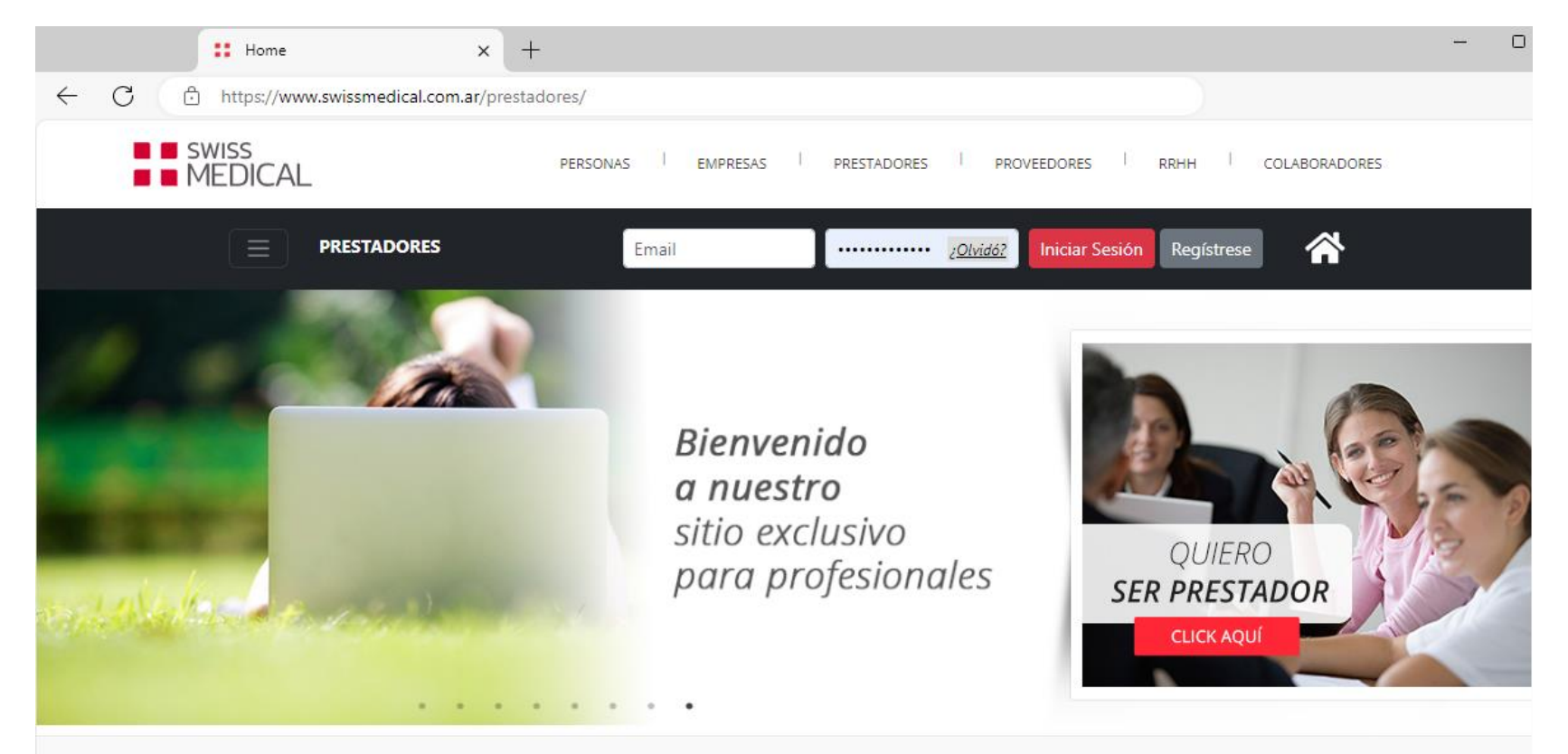

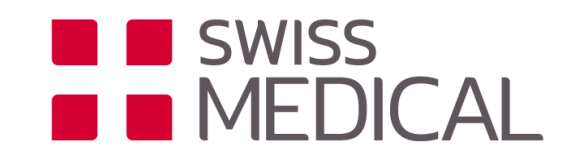

#### Seleccione "Trámites Conectividad" INGRESO de transacción.

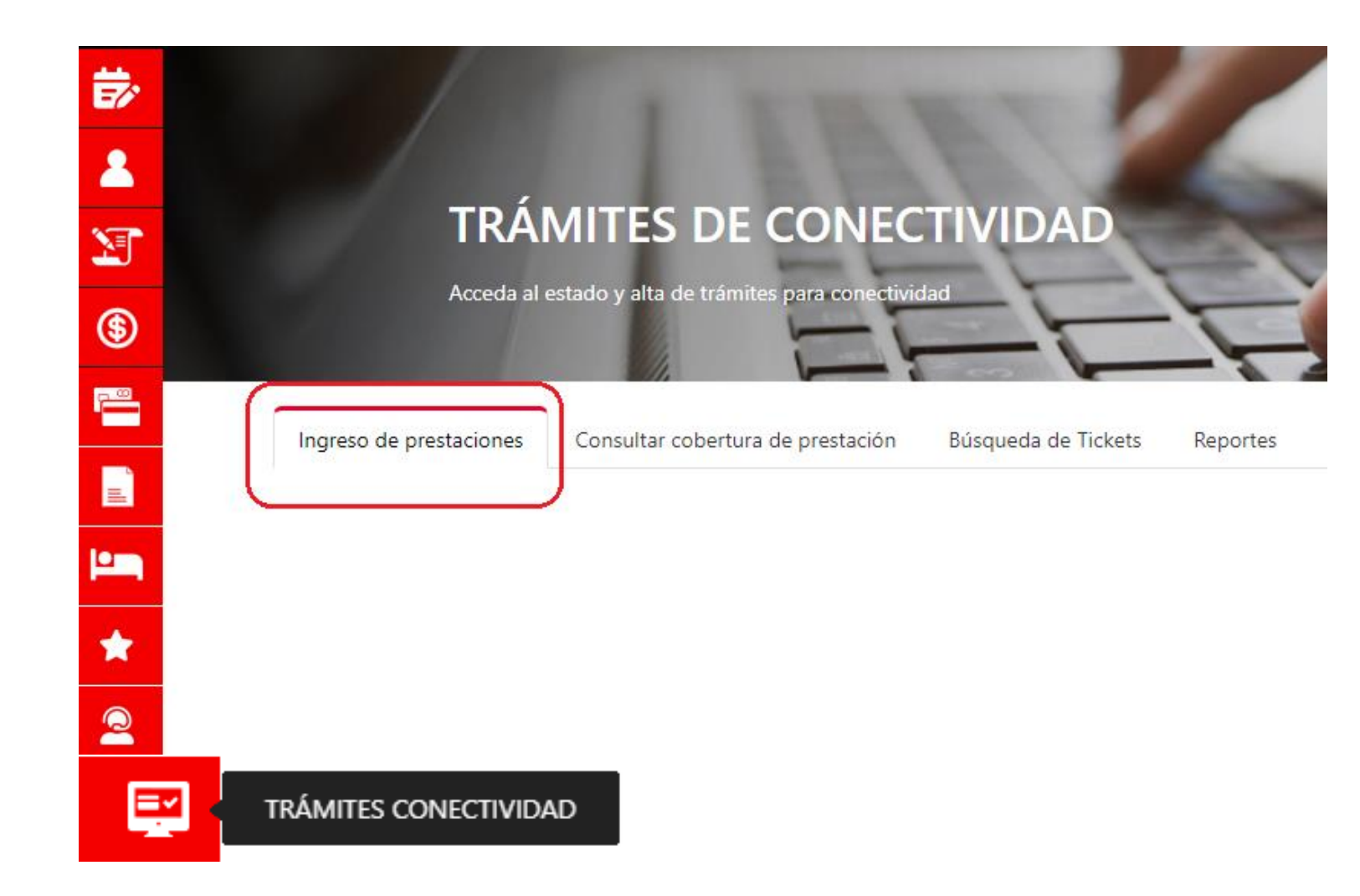

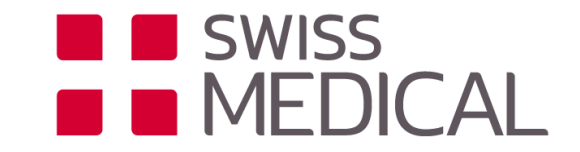

#### 1. Completar los datos solicitados.

| Paso 1                               | Paso 2 | Paso 3                | N* del afiliado                                                                                                    |                                                                                |
|--------------------------------------|--------|-----------------------|----------------------------------------------------------------------------------------------------|--------------------------------------------------------------------------------|
| Fecha de Prestación       DD/MM/AAAA |        |                       | Estado: Habilitado<br>Nombre y apellido: AGUADO, PATRICIA                                                                                |                                                                                |
| Lugar de Atención                    |        |                       | Plan: Miss                                                                                                    |                                                                                |
| Seleccionar N° del afiliado 800006   | ~      |                       | Token       Importa         Este campo puede ser requerido en el paso final.       requerir:         XXX       Importa         del asoci | nte: durante el proceso puede<br>se el token de la credencial digital<br>iado. |
|                                      |        |                       | Pre Autorizacion                                                                                                    | Cod. Pre Autorización                                                          |
|                                      |        |                       | Programada                                                                                                    | ~                                                                              |
| Pre Autorizacion                     |        | Cod. Pre Autorización |                                                                                                    |                                                                                |
| Programada                           |        |                       |                                                                                                    |                                                                                |
| Programada                           |        |                       |                                                                                                    | Siguiente                                                                      |
| Guardia                              |        |                       |                                                                                                    |                                                                                |
| Urgencia                             |        | Siguiente             |                                                                                                    |                                                                                |

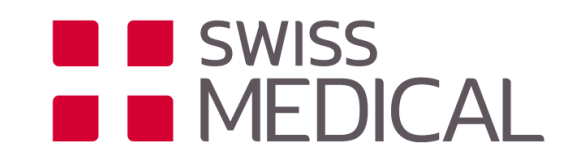

#### 2. Completar los datos solicitados.

| ckets Report | Búsqueda de Tickets | Ingreso de prestaciones |
|--------------|---------------------|-------------------------|
|--------------|---------------------|-------------------------|

| Paso 1                | Paso 2 | $\rightarrow$ | Paso 3    |  |
|-----------------------|--------|---------------|-----------|--|
| Tipo Prescriptor      |        |               |           |  |
| Seleccione            | ~      |               |           |  |
| Fipo Matricula        |        | N° de l       | matricula |  |
| Nacional O Provincial |        |               |           |  |
| Volver                |        |               | Siguiente |  |

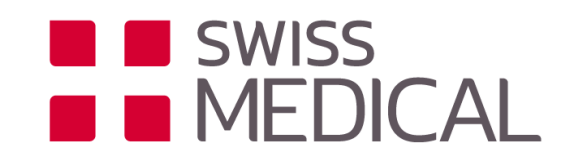

**3.** Realizar las siguientes acciones.

- a. Seleccionar el tipo de prestación.
  b. Ingresar el código o la descripción.
  c. Ingresar cantidad: 1.
  d. Seleccionar Agregar Prestación.
  Si debe ingresar más de una prestación, repetir los pasos.
- e. Para finalizar, seleccionar Enviar

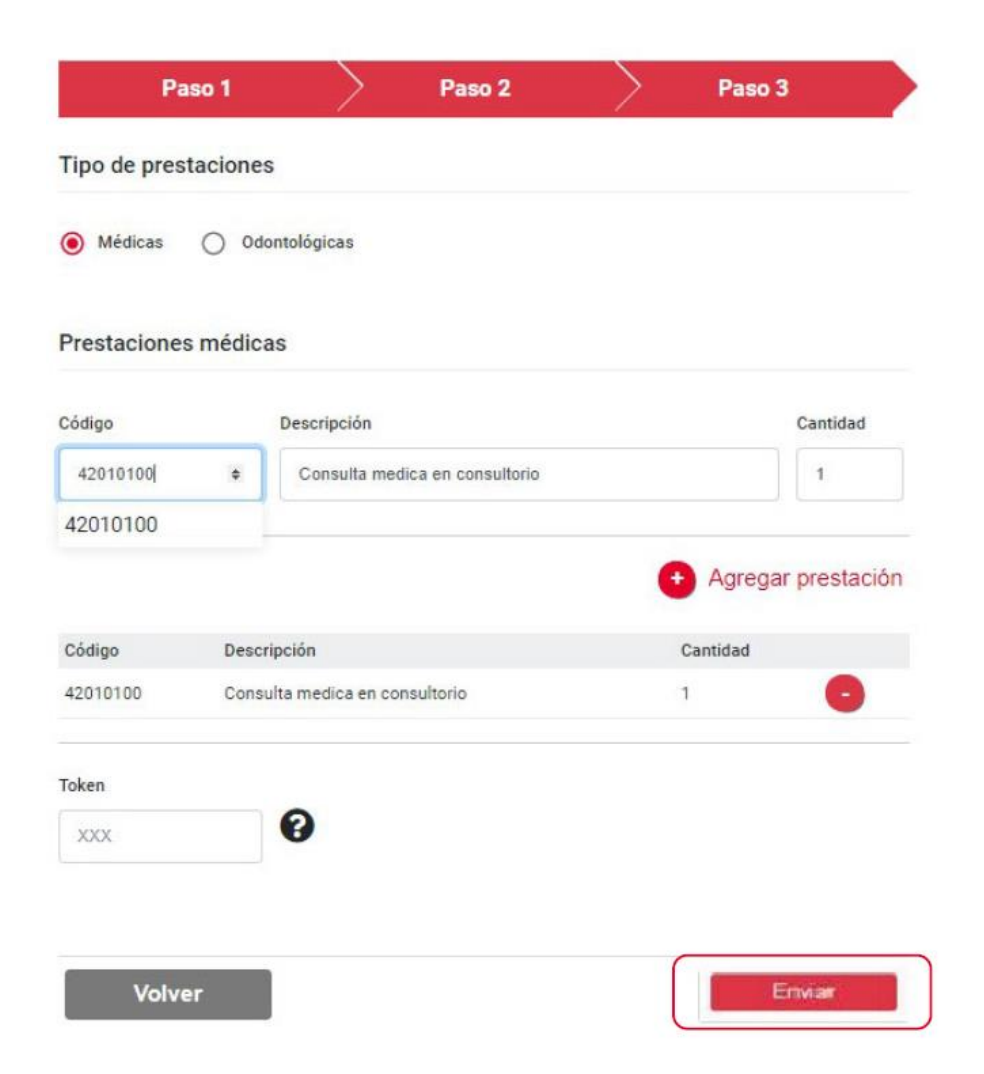

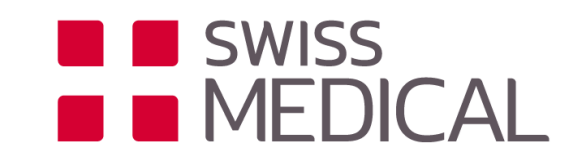

#### 4. Podrá descargar el comprobante si lo desea.

|                                                      |               |                    | OK                                 |        |          |        |
|------------------------------------------------------|---------------|--------------------|------------------------------------|--------|----------|--------|
|                                                      |               | Ticket             | 221401719                          |        |          |        |
| Datos de afiliado                                    |               |                    |                                    |        |          |        |
| SOCIO, PRUEBA                                        |               |                    |                                    |        |          |        |
| Nº de afiliado<br>Código de plan<br>Cóndición IVA    |               |                    | 7180171001151<br>3504001<br>Exento |        |          |        |
| Datos de prestador                                   |               |                    |                                    |        |          |        |
| FICTICIO,P                                           |               |                    |                                    |        |          |        |
| Código del Prestador<br>Terminal                     |               |                    | 110619<br>SMIA00000001             |        |          |        |
| N° Transacción                                       | Código        | Descripción        |                                    | Estado | Cantidad | Copago |
| 221401719                                            | 42010100      | Consulta medica en | consultorio                        | OK     | 1        |        |
| Fecha y hora: 06/11/2019<br>Autorizador: Swiss Medic | 9 10:49<br>al |                    |                                    |        |          |        |
|                                                      |               |                    |                                    | _      |          |        |

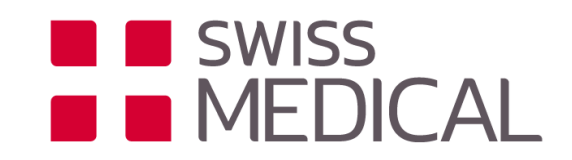

#### Seleccione "Trámites Conectividad" CONSULTA de cobertura.

| ₿×       |                                                                                                    |
|----------|----------------------------------------------------------------------------------------------------|
| 2        |                                                                                                    |
| )<br>I   | TRAMITES DE CONECTIVIDAD                                                                                                    |
| \$       | Acceda al estado y alta de trámites para conectividad                                                                                                    |
|          | Ingreso de prestaciones Consultar cobertura de prestación Búsqueda de Tickets Reportes                                                                                                    |
|          |                                                                                                    |
|          | ADVERTENCIA: Sr Prestador esta solapa es EXCLUSIVAMENTE de consulta para verificar el estado de afiliación de un socio y la cobertura<br>de una determinada prestación para ese socio /plan |
| *        | La consulta que Usted realice no implica la registración de la prestación y no lo habilita a facturar la misma.                                                                             |
| 2        |                                                                                                    |
| <b>E</b> | TRÁMITES CONECTIVIDAD                                                                                                    |
|          |                                                                                                    |

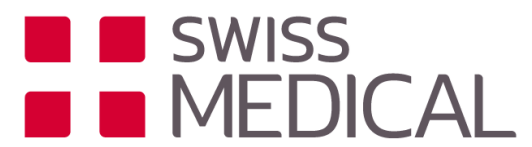

#### 1. Completar los datos solicitados para la consulta.

| Fecha de Prestación  |                                |                    |                                                                                    |
|----------------------|--------------------------------|--------------------|------------------------------------------------------------------------------------|
| 02/08/2024           |                                |                    |                                                                                    |
| Lugar de Atención    |                                |                    |                                                                                    |
| NICOLAS DE VEDIA 36  | 626 ~                          |                    |                                                                                    |
|                      |                                |                    | Consulta de Elegiplilidad                                                          |
| N° del afiliado      |                                |                    |                                                                                    |
| 800006 1111111 01 00 | 000                            |                    | Rechazo Total                                                                      |
| Estado: Habilitado   |                                |                    | Modalidad de Cobertura: SA                                                         |
| Plan: MS3            | *****                          |                    | Datos de afiliado                                                                  |
|                      |                                |                    |                                                                                    |
| Prestaciones médicas |                                |                    | Código de plan MS3                                                                 |
| Código               | Descripción                    | Cantidad           | Cóndición IVA Gravado                                                              |
| 42010100             | Consulta medica en consultorio | 1                  | Datos de prestador           XXXXXXXX         XXXXXXXXXXXXXXXXXXXXXXXXXXXXXXXXXXXX |
|                      |                                |                    | Código del Prestador XXXXXXXXXX                                                    |
|                      |                                | Agrogar prostación | Terminal CMIA1437/4001                                                             |
|                      |                                | Agregar prestacion | Código Descripción Estado Cantidad Copago                                          |
|                      |                                | Enviar             | 42010100 Consulta medica en consultorio - 1 -                                      |
|                      |                                |                    |                                                                                    |
|                      |                                |                    |                                                                                    |

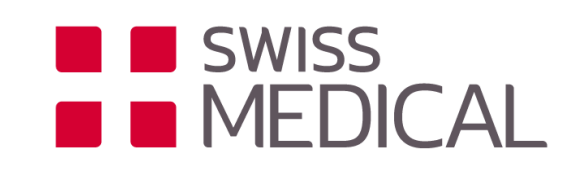

Descargar

Cerrar

#### Seleccione "Trámites Conectividad" ANULACIÓN de transacción.

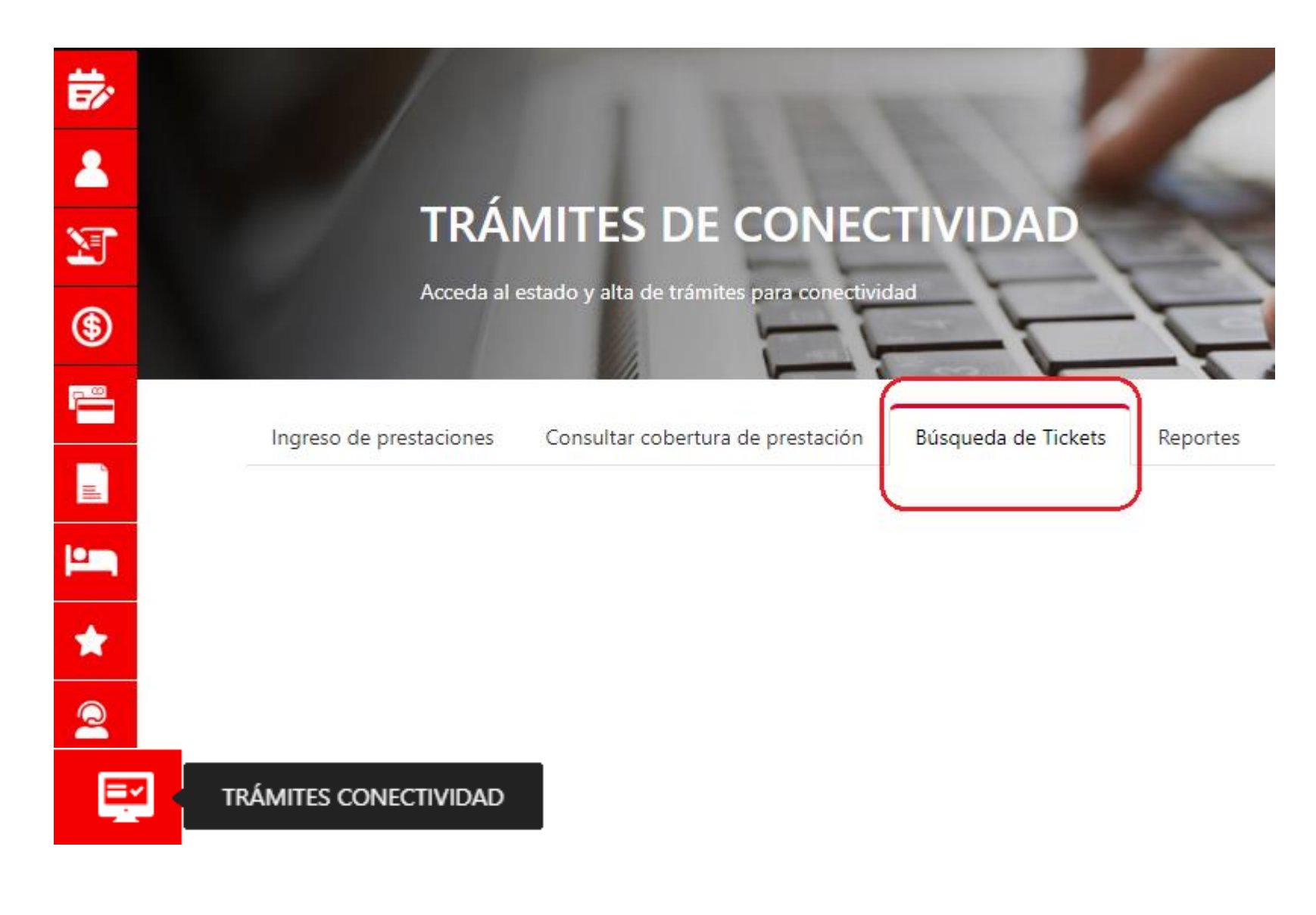

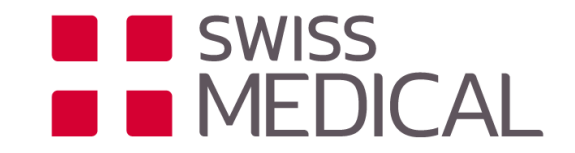

1. Búsqueda de tickets (seleccionar hasta un máximo de 7 días desde creada la transacción.

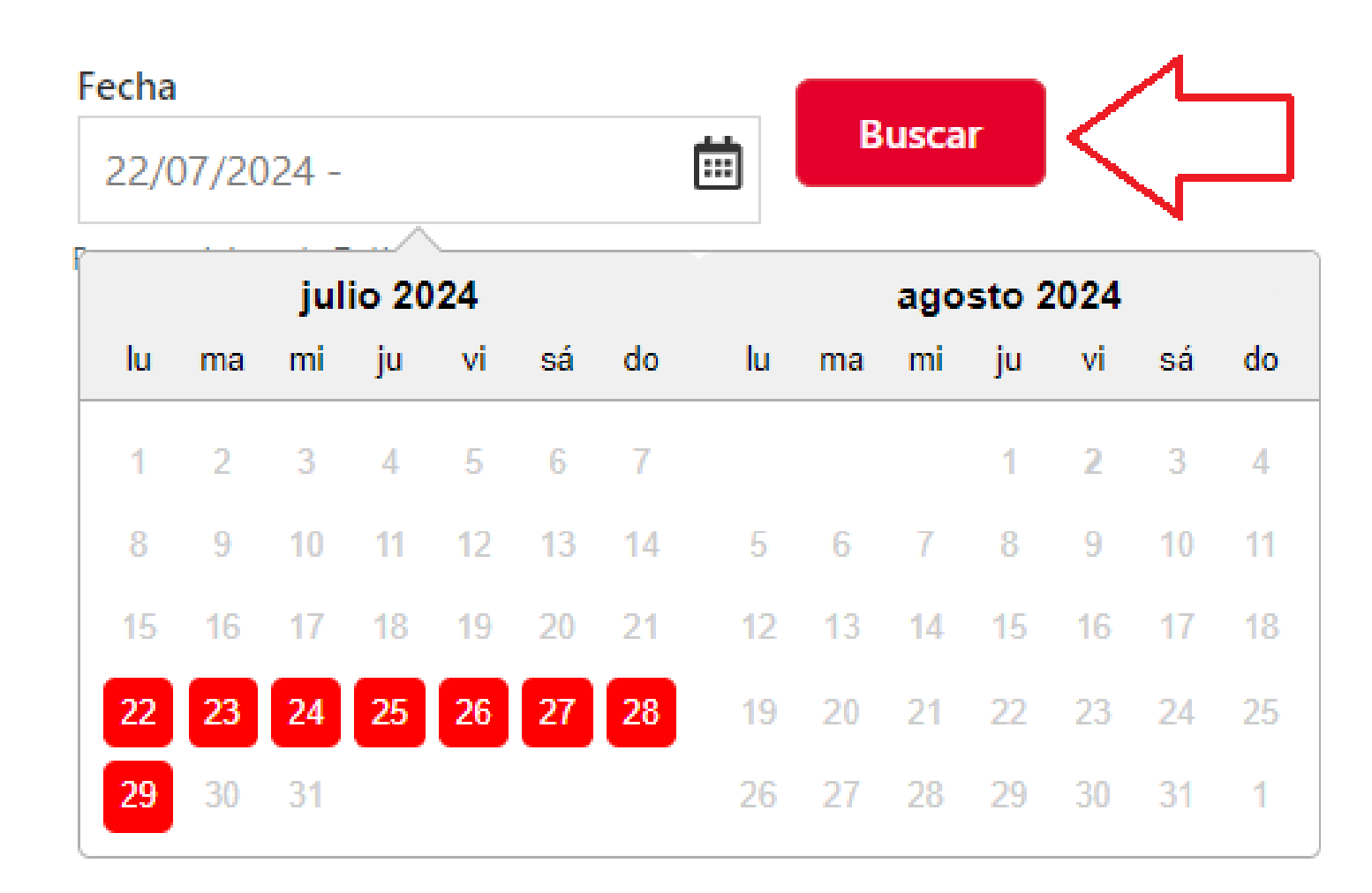

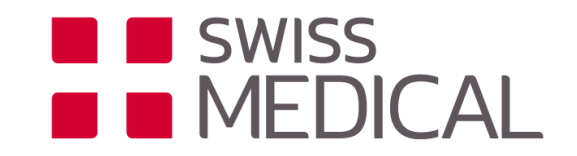

2. Seleccionar el cesto de basura para anular la transacción y seleccionar SI para anular la misma, el sistema brindara un nuevo ticket que corresponde a la anulación, recomendamos guardarlo en una carpeta de su computadora.

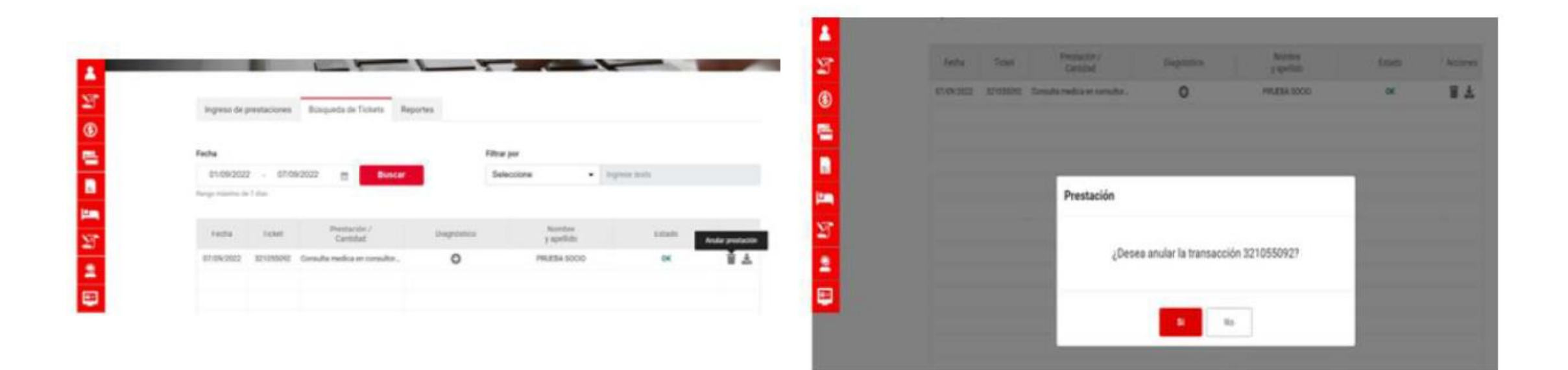

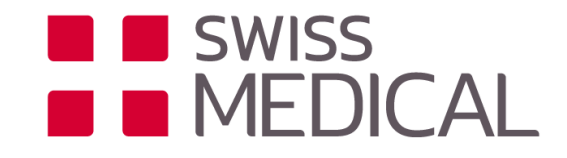

### 3. Nuevo comprobante de anulación.

| Ticket 321055828 |                                                                             |
|------------------|-----------------------------------------------------------------------------|
|                  |                                                                             |
|                  |                                                                             |
| 7180171001151    |                                                                             |
|                  |                                                                             |
| Gravado          |                                                                             |
|                  |                                                                             |
|                  |                                                                             |
| 110619           |                                                                             |
| SMIT/0000002     |                                                                             |
|                  |                                                                             |
|                  |                                                                             |
|                  | Ticket 321055828<br>7180171001151<br>-<br>Gravado<br>110619<br>SMITI0000002 |

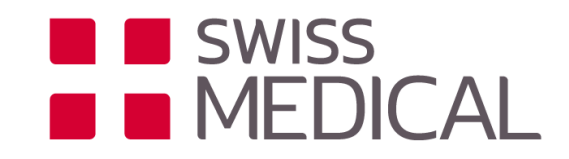

#### Seleccione "Trámites Conectividad" **REPORTE de transacciones**.

| TRÁI                    | MITES DE CONEC                            | TIVIDAD             |          |
|-------------------------|-------------------------------------------|---------------------|----------|
| Acceda al i             | estado y alta de trámites para conectivio | dad                 | F        |
| Ingreso de prestaciones | Consultar cobertura de prestación         | Búsqueda de Tickets | Reportes |

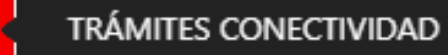

F

\$

1

9

\*

2

**-**

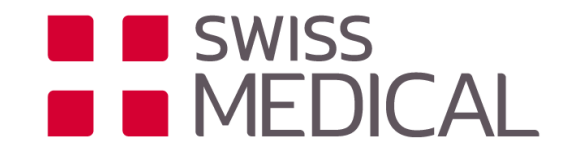

#### 1. Ingresar el rango y mes deseado a descargar, allí el sistema nos brindará todas las transacciones realizadas en el mes y seleccionar "exportar tabla".

|      |       | 24   | 1     |     |    |    |    |     |       |           | т  |    |    |
|------|-------|------|-------|-----|----|----|----|-----|-------|-----------|----|----|----|
| 01/0 | 57/20 | 24 - |       |     |    |    |    | Ľ   | susca | <b>ir</b> | Ň  |    |    |
|      |       | jul  | io 20 | )24 |    |    |    | ago | sto 2 | 2024      |    |    |    |
| lu   | ma    | mi   | ju    | vi  | sá | do | lu | ma  | mi    | ju        | vi | sá | do |
| 1    | 2     | 3    | 4     | 5   | 6  | 7  |    |     |       | 1         | 2  | 3  | 4  |
| 8    | 9     | 10   | 11    | 12  | 13 | 14 | 5  | 6   | 7     | 8         | 9  | 10 | 11 |
| 15   | 16    | 17   | 18    | 19  | 20 | 21 | 12 | 13  | 14    | 15        | 16 | 17 | 18 |
| 22   | 23    | 24   | 25    | 26  | 27 | 28 | 19 | 20  | 21    | 22        | 23 | 24 | 25 |
| 29   | 30    | 31   |       |     |    |    | 26 | 27  | 28    | 29        | 30 | 31 | 1  |

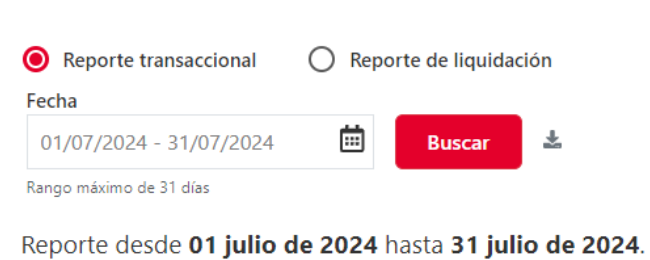

| Filtrar por  |               |
|--------------|---------------|
| Seleccione 🗸 | Ingrese valor |

| Reporte desde <b>01 j</b> i | ulio de 2024 | hasta 31 | julio | de 2 | 2 |
|-----------------------------|--------------|----------|-------|------|---|
|-----------------------------|--------------|----------|-------|------|---|

#### Registros encontrados: 141

Exportar tabla filtrada

| Fecha Alta | N° Ticket | N° Transacc | Tipo de Tra  | Crede | Nombre  | Condición I | Fecha Prest | Código de | Cantidad | Prestación  | ICD | Copago |
|------------|-----------|-------------|--------------|-------|---------|-------------|-------------|-----------|----------|-------------|-----|--------|
| 03/07/2024 | 399997248 | 399997248   | Ingresa pres | 00086 | MARIA I | EXENTO      | 03/07/2024  | 42010100  | 1        | Consulta Mé |     | -      |
| 03/07/2024 | 399998949 | 399998949   | Ingresa pres | 33622 | SIXTO L | GRAVADO     | 03/07/2024  | 42010100  | 1        | Consulta Mé | -   | -      |
| 03/07/2024 | 400000374 | 40000374    | Ingresa pres | 06623 | MARINA  | EXENTO      | 03/07/2024  | 42010100  | 1        | Consulta Mé | -   | -      |
| 03/07/2024 | 400007932 | 400007932   | Ingresa pres | 16242 | LEANDR  | GRAVADO     | 03/07/2024  | 42010100  | 1        | Consulta Mé | -   | 7099   |
| 03/07/2024 | 400010153 | 400010153   | Ingresa pres | 01032 | MONICA  | EXENTO      | 03/07/2024  | 42010100  | 1        | Consulta Mé | -   | -      |
| 03/07/2024 | 400014038 | 400014038   | Ingresa pres | 09127 | CLAUDI  | EXENTO      | 03/07/2024  | 42010100  | 1        | Consulta Mé | -   | -      |
| 03/07/2024 | 400014272 | 400014272   | Ingresa pres | 18544 | MARIAN  | EXENTO      | 03/07/2024  | 42010100  | 1        | Consulta Mé | -   | -      |
|            |           |             |              |       |         |             |             |           |          |             |     |        |

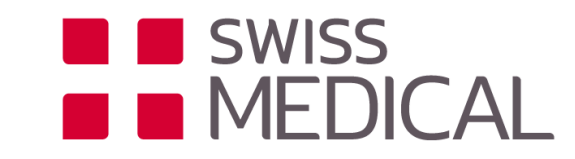

2. Nos brindará la cantidad de archivos en los cuales deseamos descargar, siempre es recomendable que la descarga sea en 1 solo archivo, La descarga de dicho archivo se alojará en la carpeta de descargas de su pc, para poder verla con mas facilidad seleccionar mostrar todo (esto se encuentra debajo de la pantalla).

El archivo es pesado.  $\times$ ¿Desea dividir la descarga para mejorar los tiempos de respuesta? 1 solo archivo 2 archivos 3 archivos 4 archivos 5 archivos 6 archivos

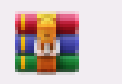

Reporte Transaccional.zip

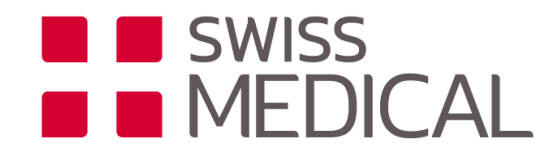

**3**. Una vez en la carpeta de descargas donde el se encuentra el archivo, una carpeta ZIP con el nombre reporte transaccional, realizar doble click en dicha carpeta y la misma se convertirá en un archivo Excel y la cantidad de archivos que hayamos deseado descargar dicho reporte, haciendo click con el botón derecho del mouse tendremos la posibilidad de mover el archivo a donde deseemos, ejemplo escritorio de la pc.

| 📴 Reporte Transaccional.zip (copia de evaluación)                               |               |             |                     |                     |          |  |  |  |  |  |  |  |  |
|---------------------------------------------------------------------------------|---------------|-------------|---------------------|---------------------|----------|--|--|--|--|--|--|--|--|
| Archivo Órdenes Herramientas Favoritos Opciones A                               | yuda          |             |                     |                     |          |  |  |  |  |  |  |  |  |
| 🙀 📄 🛛 🛄 📋 🤇                                                                     | ) 🔍           | i           | <b>()</b>           | ) 💾                 |          |  |  |  |  |  |  |  |  |
| Añadir Extraer en Comprobar Ver Eliminar Bus                                    | car Asistente | Información | Buscar virus Come   | ntario auto extraíl | ole      |  |  |  |  |  |  |  |  |
| ↑ 🗱 Reporte Transaccional.zip - archivo ZIP, tamaño descomprimido 102,269 bytes |               |             |                     |                     |          |  |  |  |  |  |  |  |  |
| Nombre                                                                          | Tamaño        | Comprimido  | Тіро                | Modificado          | CRC32    |  |  |  |  |  |  |  |  |
|                                                                                 |               |             | Carpeta de archivos |                     |          |  |  |  |  |  |  |  |  |
| Reporte Transaccional 1.xlsx                                                    | 102,269       | 16,608      | Hoja de cálculo de  | 02/08/2024 21:49    | E75EB5D8 |  |  |  |  |  |  |  |  |

| ଅ ୬· ୯· ₹                                                                                              | Reporte Transaccional 1 - Excel                                                                                                    | Sin etiqueta                                                              | ⊖ Busc                | ar         |                          |                             |                       |               |             |           |                      |                                  | Ve                        | ronica Lia Sero     | odio 🚳          | Ē            | - 0 ×                   |
|----------------------------------------------------------------------------------------------------|----------------------------------------------------------------------------------------------------|---------------------------------------------------------------------------|-----------------------|------------|--------------------------|-----------------------------|-----------------------|---------------|-------------|-----------|----------------------|----------------------------------|---------------------------|---------------------|-----------------|--------------|-------------------------|
| Archivo Inicio Insertar Disposición de página Fórmulas Datos Revisar Vísta Automatizar Ayuda 🖓 Compart |                                                                                                    |                                                                           |                       |            |                          |                             |                       |               |             |           | s 🖻 Compartir        |                                  |                           |                     |                 |              |                         |
| Calibri Pegar → Copiar → → Copiar formato Calibri Calibri N K <u>5</u> → E                             | $\begin{array}{c c} \bullet & 12 & \bullet & A^* & A^* & \Xi & \Xi & \blacksquare \\ \bullet & \bullet & \bullet & A & \bullet & \Xi & \Xi & \Xi & \Xi \\ \end{array}$ | a <sup>a</sup> b Ajustar texto        E <sup>c</sup> Combinar y centrar y | General<br>\$ ~ % 000 |            | Formato<br>condicional ~ | Dar formato<br>como tabla \ | Estilos de<br>celda ~ | Insertar<br>v | Eliminar Fo | ormato    | ∑ Autosuma           | ▲<br>Z<br>Ordenar y<br>filtrar ~ | Buscar y<br>seleccionar ~ | Analizar<br>datos   | Confidenc       | S<br>ialidad |                         |
| Portapapeles 🛛 Fuer                                                                                    | nte 🔽                                                                                                    | Alineación                                                                | Número                | ۲ <u>م</u> |                          | Estilos                     |                       |               | Celdas      |           |                      | Edición                          |                           | Análisis            | Confidence      | ialidad      |                         |
| A1 • Echa Alta Transacción                                                                             |                                                                                                    |                                                                           |                       |            |                          |                             |                       |               |             |           |                      |                                  |                           |                     |                 |              |                         |
|                                                                                                    |                                                                                                    |                                                                           |                       |            |                          |                             |                       |               | -           |           |                      |                                  |                           |                     | -               |              |                         |
| A B C D                                                                                                | E F G                                                                                                    | H I J                                                                     | K L                   | M          | Cara Diorr               | P                           | Q I                   | R S           | Prostador   | Matricula | V<br>Ni Matrícula Di | W<br>Código do D                 | X<br>Matrícula Ef         | Y<br>Matrícula Ef N | Z<br>Úmoro do a | AA           | AB<br>Domicilio Tc Moti |
| 2 03/07/2024 399997248 399997248 Ingresa                                                               | pres 0008642020 MARIA INES EXENTO                                                                                                    | 03/07/2024 42010100                                                       | 1 Consulta Médica     | copago     |                          | 20148512/                   | 20250                 |               | Frestauor   | M72115    | Nelviaci icula Fi    | Coulgo de Fi                     | Matricula Li              |                     | umero de a      | SMITAGOO     | C Terminal Web          |
| 3 03/07/2024 399998949 399998949 Ingresa                                                               | pres 336228201( SIXTO LOREN GRAVADO                                                                                                    | 03/07/2024 42010100                                                       | 1 Consulta Médica     |            | 2                        | 201485124                   | 20250                 |               |             | M72115    |                      |                                  |                           |                     |                 | SMITA9999    | 9 Terminal Web          |
| 4 03/07/2024 400000374 400000374 Ingresa                                                               | pres 0662307010 MARINA SAN EXENTO                                                                                                    | 03/07/2024 42010100                                                       | 1 Consulta Médica     |            | )                        | 201485124                   | 20250                 |               |             | M72115    |                      |                                  |                           |                     |                 | SMITA9999    | 99 Terminal Web         |
| 5 03/07/2024 400007932 400007932 Ingresa                                                               | pres 1624288021 LEANDRO GA GRAVADO                                                                                                    | 03/07/2024 42010100                                                       | 1 Consulta Médica     | 7099       | 9                        | 201485124                   | 20250                 |               |             | M72115    |                      |                                  |                           |                     |                 | SMITA9999    | 99 Terminal Web         |
| 6 03/07/2024 400010153 400010153 Ingresa                                                               | pres 010326701( MONICA BEA EXENTO                                                                                                    | 03/07/2024 42010100                                                       | 1 Consulta Médica     | 0          | )                        | 201485124                   | 20250                 |               |             | M72115    |                      |                                  |                           |                     |                 | SMITA9999    | 99 Terminal Web         |
| 7 03/07/2024 400014038 400014038 Ingresa                                                               | pres 0912796010 CLAUDIO ALE EXENTO                                                                                                    | 03/07/2024 42010100                                                       | 1 Consulta Médica     | 0          | )                        | 201485124                   | 20250                 |               |             | M72115    |                      |                                  |                           |                     |                 | SMITA9999    | 99 Terminal Web         |
| 8 03/07/2024 400014272 400014272 Ingresa                                                               | pres 1854432011 MARIANA BE EXENTO                                                                                                    | 03/07/2024 42010100                                                       | 1 Consulta Médica     | 0          | )                        | 201485124                   | 20250                 |               |             | M72115    |                      |                                  |                           |                     |                 | SMITA9999    | 99 Terminal Web         |
| 9 03/07/2024 400020413 400020413 Ingresa                                                               | pres 1696787011 VANESA MAF EXENTO                                                                                                    | 03/07/2024 42010100                                                       | 1 Consulta Médica     | 0          | )                        | 201485124                   | 20250                 |               |             | M72115    |                      |                                  |                           |                     |                 | SMITA9999    | 99 Terminal Web         |
| 10 03/07/2024 400024806 400024806 Ingresa                                                              | pres 5007924010 MIGUEL ANG GRAVADO                                                                                                    | 03/07/2024 42010100                                                       | 1 Consulta Médica     | 0          | 0                        | 201485124                   | 20250                 |               |             | M72115    |                      |                                  |                           |                     |                 | SMITA9999    | 99 Terminal Web         |
| 11 03/07/2024 400025109 400025109 Ingresa                                                              | pres 0431529010 ORLANDO D/ EXENTO                                                                                                    | 03/07/2024 42010100                                                       | 1 Consulta Médica     | 0          | 0                        | 201485124                   | 20250                 |               |             | M72115    |                      |                                  |                           |                     |                 | SMITA9999    | 99 Terminal Web         |
| 12 03/07/2024 400025437 400025437 Ingresa                                                              | pres 0072190010 CORINA IVOI EXENTO                                                                                                    | 03/07/2024 42010100                                                       | 1 Consulta Médica     | 0          | 0                        | 201485124                   | 20250                 |               |             | M72115    |                      |                                  |                           |                     |                 | SMITA9999    | 99 Terminal Web         |
| 13 03/07/2024 400026847 400026847 Ingresa                                                              | pres 1699191020 TAMARA AGUEXENTO                                                                                                    | 03/07/2024 42010100                                                       | 1 Consulta Médica     | 0          | 0                        | 201485124                   | 20250                 |               |             | M72115    |                      |                                  |                           |                     |                 | SMITA9999    | 99 Terminal Web         |
| 14 03/07/2024 400029650 400029650 Ingresa                                                              | pres 0231661011 ELIAS HECTO GRAVADO                                                                                                    | 03/07/2024 42010100                                                       | 1 Consulta Médica     | C          | 0                        | 201485124                   | 20250                 |               |             | M72115    |                      |                                  |                           |                     |                 | SMITA9999    | 99 Terminal Web         |
| 15 03/07/2024 400031995 400031995 Ingresa                                                              | pres 0460016010 SILVIA CRIST EXENTO                                                                                                    | 03/07/2024 42010100                                                       | 1 Consulta Médica     | 0          | 0                        | 201485124                   | 20250                 |               |             | M72115    |                      |                                  |                           |                     |                 | SMITA9999    | 99 Terminal Web         |
| 16 03/07/2024 400038544 400038544 Ingresa                                                              | pres 0417097011 VANESA MAF EXENTO                                                                                                    | 03/07/2024 42010100                                                       | 1 Consulta Médica     | C          | 0                        | 201485124                   | 20250                 |               |             | M72115    |                      |                                  |                           |                     |                 | SMITA9999    | 99 Terminal Web         |
| 17 04/07/2024 400070906 400070906 Ingresa                                                              | pres 8000060955 CAROLINA DI GRAVADO                                                                                                    | 04/07/2024 42010100                                                       | 1 Consulta Médica     | 0          | 0                        | 201485124                   | 20250                 |               |             |           |                      |                                  |                           |                     |                 | CMIA0016     | 32 (1632) Dirección     |
| 18 04/07/2024 400089983 400089983 Ingresa                                                              | pres 8000060195 WALTER RUB EXENTO                                                                                                    | 04/07/2024 42010100                                                       | 1 Consulta Médica     | 0          | )                        | 201485124                   | 20250                 |               |             |           |                      |                                  |                           |                     |                 | CMIA0016     | 32 (1632) Dirección     |
| 19 04/07/2024 400089996 400089996 Ingresa                                                              | pres 8000067083 HERNAN FED EXENTO                                                                                                    | 04/07/2024 42010112                                                       | 1 Cons.Especialista   | ( (        | )                        | 201485124                   | 20250                 |               |             |           |                      |                                  |                           |                     |                 | CMIA0016     | 32 (1632) Dirección     |
| 20 04/07/2024 400098155 400098155 Ingresa                                                              | pres 8000061933 TURKAN POL GRAVADO                                                                                                    | 04/07/2024 42010100                                                       | 1 Consulta Médica     | C          | )                        | 201485124                   | 20250                 |               |             |           |                      |                                  |                           |                     |                 | CMIA0016     | 32 (1632) Dirección     |
| 21 04/07/2024 400114384 400114384 Ingresa                                                              | pres 8000063367 DIEGO HERN GRAVADO                                                                                                    | 04/07/2024 42010100                                                       | 1 Consulta Médica     | C          | 0                        | 201485124                   | 20250                 |               |             |           |                      |                                  |                           |                     |                 | CMIA0016     | 32 (1632) Dirección     |

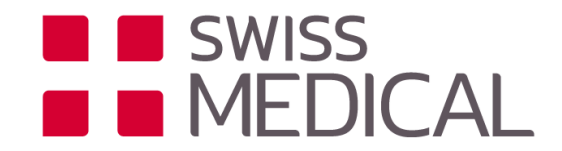

### A tener en cuenta...

- Carga diferida: dentro de los 7 días de corrido (incluyendo días no hábiles).
- Anulación: Dentro del mismo mes o período de liquidación.
- Para utilizar desde el celular, deberá acceder al explorador y colocar opción de "sitio de escritorio" o "versión para ordenador" ya que aún no está desarrollada la APP para prestadores.
- Prestadores de odontología no se conectan a través de la WEB de prestadores, ya que tienen un sistema propio (odontograma) del proveedor TRADITUM.
- No se puede anular transacciones realizadas desde otro proveedor.
- En el reporte transaccional se podrán verificar todas las transacciones del prestador, incluso realizadas desde otro proveedor.

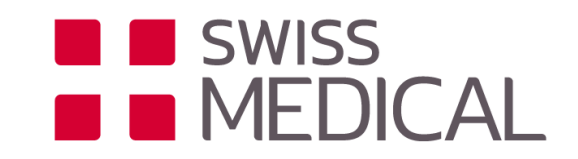

## ¡Muchas gracias!